### 單一登入忘記密碼時重設密碼步驟

2021/04/20 v. 1. 0

單一登入忘記密碼時可以透過手機或校外電子信箱自行重設密碼了!不用專程到資訊 處服務台遞交重設密碼申請單請求管理員幫忙重設密碼。

能夠自行重設密碼的前提是:必須至少完成『校外電子信箱』或『手機號碼』其中一項 資料的登錄!以便在忘記密碼時,要求系統發出驗證碼到已登錄的『校外電子信箱』或『手 機』中,並在時限內輸入這個驗證碼以驗證身分,當驗證碼通過系統檢查後,便可以自行 設定新密碼,再以新密碼登入帳號。

提醒您:重設密碼事關您的權益,請確認這組『校外電子信箱』或『手機號碼』,是您 自己私人使用,他人無法冒用接收驗證碼。因此,請勿登錄公用的電子信箱或手機號碼作 為接受驗證碼的服務或裝置,手機也應有密碼上鎖保護。

以下就依登錄『校外電子信箱』或『手機號碼』與忘記密碼時重設密碼兩部分說明詳 細步驟。

一、登錄『校外電子信箱』或『手機號碼』

如果尚未設定可以接收驗證碼的『校外電子信箱』或『手機號碼』,在單一登入驗證成 功時,系統會立即顯示『校外電子信箱』或『手機號碼』登錄頁面,如下:

| 輸入驗證碼,當驗證碼。                           | 通過系統檢查後,您便可                               | 以自行設定新密碼,                           | 再以新密碼登入您的帳                    |
|---------------------------------------|-------------------------------------------|-------------------------------------|-------------------------------|
| 所謂「不屬於本校啊<br>另外,手機號碼只支援               | 帳號的信箱」是指所屬郵<br>國內的行動電話號碼(09×              | 件伺服器不是 *.tku<br>(X XXX XXX),不支      | ledu.tw這類的信箱;<br>湲市話或其他網路電話   |
| 提醒您:重設密碼<br>供您個人使用,他人無<br>接受驗證碼的服務或裝了 | 事關您的權益,請確認這<br>去冒用接收驗證碼。因此<br>置,手機也應有密碼或其 | 組『校外電子信箱』<br>,請勿登錄共用的電<br>他類似機制上鎖保讀 | 或「手機號碼」,是僅<br>子信箱或手機號碼作為<br>。 |
| 校外 email 信箱                           | :                                         |                                     | 寄送驗證碼                         |
| 手機號碼                                  | :                                         |                                     | 寄送驗證碼                         |
|                                       |                                           |                                     |                               |

Register\_ExtEmail\_MobilePhone.png

請輸入『校外電子信箱』或『手機號碼』,為確認輸入的資料有效,系統要求即時寄送 一組驗證碼到已輸入的『校外電子信箱』或『手機』中,請按對應的【寄送驗證碼】按鈕。 驗證碼逾時10分鐘未輸入將被作廢,需繼續作業時請重新寄送,重新寄送時間間隔需大於 3分鐘,即3分鐘內不允許重新寄送。

| 登金                                                               | 錄校外 email 信箱及手                                                               | 機號碼                                                              |              |
|------------------------------------------------------------------|------------------------------------------------------------------------------|------------------------------------------------------------------|--------------|
| 為協助您在忘記密碼明<br>您可以接收驗證碼的服務調<br>手機號碼。在您忘記密碼明<br>輸入驗證碼,當驗證碼通到<br>略。 | 寺,及時恢復單一登入帳號的登入權<br>或設備,包括您經常使用且不屬於本<br>寺,系統會發出驗證碼到您選定的服<br>過系統檢查後,您便可以自行設定新 | 溢,請您務必花點時間,設定<br>校帳號的電子郵件信箱及您的<br>務或設備,並要求您在時限內<br>密碼,再以新密碼登入您的帳 |              |
| 所謂「不屬於本校帳题<br>另外, <del>手機號碼只支援國</del> 門                          | 號的信箱」是指所屬郵件伺服器不是<br>为的行動電話號碼(09xx xxx xxx)                                   | *.tku.edu.tw 這類的信箱;<br>,不支援市話或其他網路電話                             | 0            |
| 提醒您:重設密碼事間<br>供您個人使用,他人無法<br>接受驗證碼的服務或裝置                         | 關您的權益,請確認這組「校外電子<br>冒用接收驗證碼。因此,請勿登錄共<br>,手機也應有密碼或其他類似機制上                     | 信箱」或「手機號碼」,是僅<br>用的電子信箱或手機號碼作為<br>鎖保護。                           |              |
| 校外 email 信箱:                                                     | c com                                                                        | 寄送驗證碼(0:46)                                                      |              |
|                                                                  | 青在 10 分鐘內輸入驗證碼!                                                              |                                                                  |              |
| <ol> <li>1. 輸入 『校外<br/>電子信箱』</li> </ol>                          |                                                                              | <u>驗證</u> 2.                                                     | 按【寄送<br>驗證碼】 |
| 手機號碼:                                                            |                                                                              | 寄送驗證碼                                                            |              |
| Re                                                               | <mark>關閉</mark><br>gister_ExtEmail_Verif                                     | y. png                                                           |              |
| 登録                                                               | 绿校外 email 信箱及手                                                               | 機號碼                                                              |              |
| 為協助您在忘記密碼明<br>您可以接收驗證碼的服務<br>手機號碼。在您忘記密碼明<br>輸入驗證碼,當驗證碼通到<br>號。  | 時,及時恢復單一登入帳號的登入權<br>或設備,包括您經常使用且不屬於本<br>時,系統會發出驗證碼到您選定的服<br>過系統檢查後,您便可以自行設定新 | 益,請您務必花點時間,設定<br>校帳號的電子郵件信箱及您的<br>務或設備,並要求您在時限內<br>密碼,再以新密碼登入您的帳 |              |
| 所謂「不屬於本校帳<br>另外, <b>手機號碼只支援國</b> 同                               | 號的信箱」是指所屬郵件伺服器不是<br>內的行動電話號碼(09xx xxx xxx)                                   | *.tku.edu.tw 這類的信箱;<br>,不支援市話或其他網路電話。                            | <b>x</b> 3   |
| 提醒您:重設密碼事<br>供您個人使用,他人無法<br>接受驗證碼的服務或裝置                          | 關您的權益,請確認這組「校外電子<br>冒用接收驗證碼。因此,請勿登錄共<br>,手機也應有密碼或其他類似機制上                     | 信箱」或「手機號碼」,是僅<br>用的電子信箱或手機號碼作為<br>鎖保護。                           |              |
| 校外 email 信箱:                                                     |                                                                              | 寄送驗證碼                                                            |              |
| 手機號碼:                                                            | 09 5                                                                         | 寄送驗證碼(2:41)                                                      |              |
| 1. 輸入『手機<br>號碼』                                                  | 清在10分鐘內輸入驗證碼!                                                                | <u>験</u> 證 2.                                                    | 按【寄送<br>臉證碼】 |
|                                                                  | 關閉                                                                           |                                                                  |              |

請在時限內輸入收到的驗證碼,並按【驗證】。如果,一直未收到驗證碼,請確認輸入 的『校外電子信箱』或『手機號碼』是否有誤?

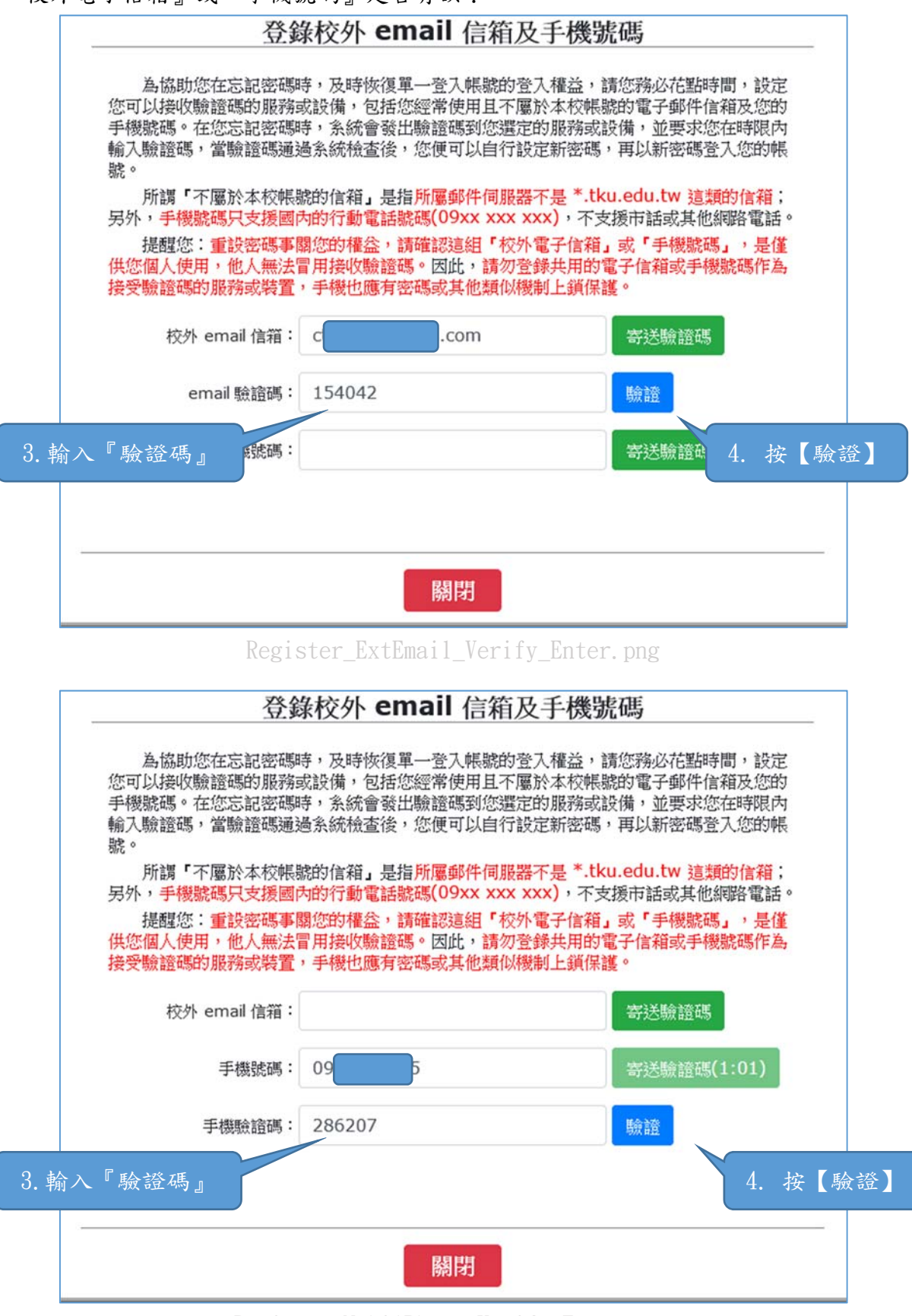

Register\_MobilPhone\_Verify\_Enter.png

只有在驗證碼正確時,登錄的『校外電子信箱』或『手機號碼』才會被儲存下來。

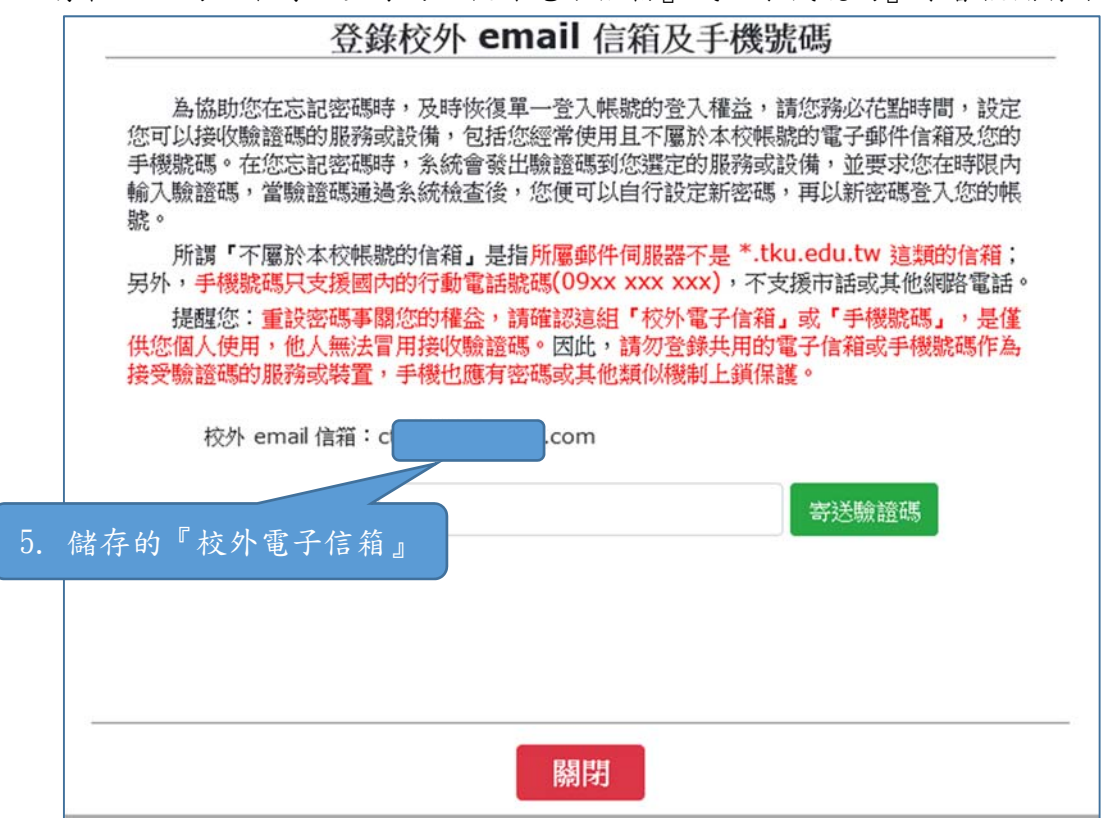

Register\_ExtEmail\_Verified.png

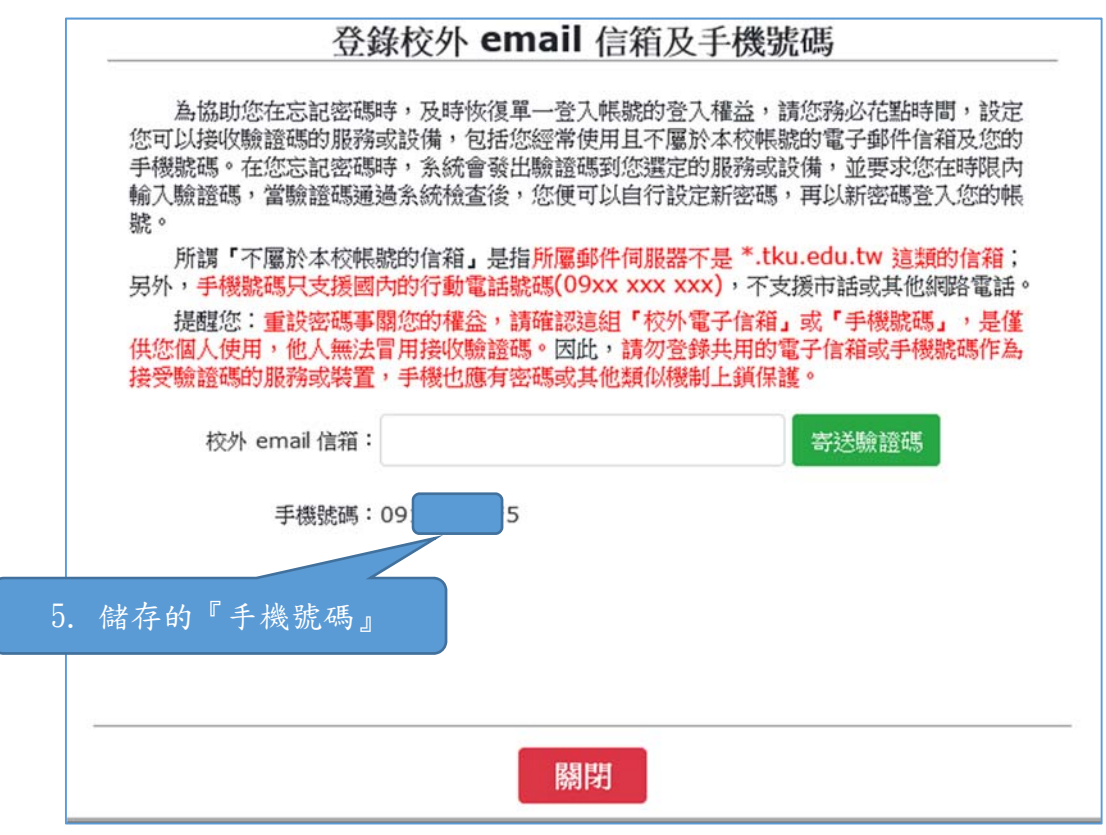

Register\_MobilPhone\_Verified.png

也可以到單一登入變更密碼頁面,切換到『變更校外 Email 信箱或手機』頁籤,進行 校外 Email 信箱或手機號碼的異動,步驟如前所述。

| <b>単一登入</b><br>Single Sign-On 切換到『變更校外 Email 信箱或手機』頁籤                                                                                                    |
|----------------------------------------------------------------------------------------------------|
| 變更密碼 設定忘記密碼自解提示 變更校外Email信箱或手機                                                                                                    |
| 修改校外 email 信箱及手機號碼<br>如果您尚未設定您可以接收驗證碼的服務或設備,或是您想變更您可以接收驗證碼的服務或設備,請在此登記或變更,包括您經常使用且不屬於本校<br>標驗的電子邮件信箱及您的手機聽碼。以便在您忘記密碼時,可要求系統發出驗證碼到您還定的服務或設備,並在時限內輸入這個驗證碼,當驗證碼通過<br>系統檢查後,您便可以自行設定新密碼,再以新密碼登入您的帳號。                     |
| 所謂「不屬於本校裝聽的信箱」是指所屬鄭件伺服器不是*.tku.edu.tw 這類的信箱;另外,手機號碼只支援國內的行動電話號碼(09xx xxx xxx),<br>不支援市話或其他網路電話。<br>提醒您:重設密碼事關您的權益,請確認這組「校外電子信箱」或「手機號碼」,是僅供您個人使用,他人無法冒用接收驗證碼。因此,請勿登錄共<br>用的電子信箱或手機號碼作為接受驗證碼的服務或裝置,手機也應有密碼或其他類似機制上鎖保護。 |
| 校外 email 信箱:                                                                                                    |
| 手機號碼:                                                                                                    |
|                                                                                                    |
| ○ 職給方式: oissc@mail2.tku.edu.tw 2015-2019 淡江大學 最佳激励解析度:1024*768 更新日期:2019/04/15<br>② 電話號碼: (02) 2621-5656 轉 2468+                                                                                                    |

Register\_ExtEmail\_MobilePhone\_ByChange.png

# 變更或登錄校外 Email 信箱:

| Single Sign-On     Bezsizemain Bages     Bezsizemain Bages |                   |
|----------------------------------------------------------------------------------------------------|-------------------|
| 教更密碼         設定忘記密碼自解提示         教更校外Email指籍或手機 <b>修改校外 email</b> 信箱及手機號碼 <b>修改校外 email</b> 信箱及手機號碼                 如果您尚未設定您可以操收驗證碼的服務或設備,或是您想變更您可以操收驗證碼的服務或設備,請在此登記或變更,包括您經常使用且             帮助認識,以便在您忘記密碼時,可要求系統發出驗證碼到您遵定的服務或設備,並在時限內輸入這個驗證碼,當             系統檢查後,您便可以自行設定新密碼,再以新密碼登入您的帳號。                所謂「不屬於本校解聽的信箱」是指所屬郵件伺服器不是*.tku.edu.tw 這類的信箱:另外,手機說碼只支援國內的行動電話能碼(09xx                                                                                                    |                   |
| 修改校外 email 信箱及手機號碼   如果您尚未設定您可以接收驗證碼的服務或設備,或是您想變更您可以接收驗證碼的服務或設備,請在此登記或變更,包括您經常使用且 解該的電子邮件信額及您的手機驗碼。以便在您忘記密碼時,可要求系統發出驗證碼到您還定的服務或設備,並在時限內輸入這個驗證碼,當   然檢查後,您便可以自行設定新密碼,再以新密碼登入您的帳驗。   所謂「不屬於本校標驗的信箱」是指所屬邮件伺服器不是*.tku.edu.tw 這類的信箱:另外,手機臉碼只支援國內的行動電話驗碼(09xx   不想不可能或其他網路電話。                                                                                                    |                   |
| 如果您尚未設定您可以接收驗證碼的服務或設備,或是您想變更您可以接收驗證碼的服務或設備,請在此登記或變更,包括您經常使用且<br>解驗的電子邮件信箱及您的手機整碼。以便在您忘記密碼時,可要求系統發出驗證碼到您還定的服務或設備,並在時限內輸入這個驗證碼,當<br>系統檢查後,您便可以自行設定新密碼,再以新密碼登入您的解驗。<br>所謂「不屬於本枕解驗的信箱」是指所屬邮件伺服器不是*.tku.edu.tw 這類的信箱:另外,手機臉碼只支援國內的行動電話能碼(09xx<br>不支援許諸或其他網路電話。<br>提醒您:重貨密碼事願您的糧益。請確認這組「校外電子信箱」或「手機臉碼」,是僅供您個人使用,他人無法冒用接收驗證碼。因此,<br>用的電子信箱或手機整碼作為接受驗證碼的服務或裝置,手機也應有密碼或其他類似機制上資保護。<br>於外 email 信箱:<br>新的校外 email 信箱:                                                                                                    |                   |
| 系統檢查後,您便可以自行設定新密碼,再以新密碼登入您的帳號。<br>所謂「不屬於本权解驗的信箱」是指所屬郵件伺服器不是*.tku.edu.tw 這類的信箱:另外,手機號碼只支援國內的行動電話號碼(09xx<br>不支援許語或其他網路電話。<br>提醒您:重設密碼事願您的權益,請確認這組「校外電子信箱」或「手機號碼」,是僅供您個人使用,他人無法冒用換收驗證碼。因此,<br>用的電子信箱或手機號碼作為接受驗證碼的服務或裝置,手機也應有密碼或其他類似機制上鎖保護。<br>校外 email 信箱:<br>新的校外 email 信箱:<br>等送驗證碼                                                                                                    | 1.不屬於本校<br>診驗證碼诵過 |
| 不支援市話或其他網路電話。<br>提醒您:重設密碼事關您的權益,講確認這組「校外電子信箱」或「手機號碼」,是僅供您個人使用,他人無法冒用操收驗證碼。因此,<br>用的電子信箱或手機號碼作為接受驗證碼的服務或裝置,手機也應有密碼或其他類似機制上鎖保護。<br>校外 email 信箱:<br>新的校外 email 信箱:<br>手機加<br>等送驗證碼                                                                                                    | x xxx xxx) ,      |
| 用的電子信箱或手機號碼作為接受驗證碼的服務或裝置,手機也應有密碼或其他類似機制上鎮保護。                                                                                                    | 請勿登録共             |
| 校外 email 信箱:     修改       新約校外 email 信箱:     寄送驗證碼       手想知     修改                                                                                                    |                   |
| 新的校外 email 信語:                                                                                                    |                   |
| 手想到                                                                                                    |                   |
|                                                                                                    |                   |
|                                                                                                    | )                 |
| 更或登錄『校外雷子信箱』                                                                                                    |                   |
|                                                                                                    |                   |
|                                                                                                    |                   |
|                                                                                                    |                   |
| 場合方式・OISSC@/mail2.tku.edu.tw/ 2013-2019 次江大学 最佳演算解析度:1024*768 更新日期:2019/04/15<br>電話號碼: (02) 2621-5656 轉 2468+                                                                                                    |                   |

#### Register\_ExtEmail\_ByChange.png

# 變更或登錄手機號碼:

|                                        | 單一登入<br>Single Sign                                         | -On                                                | English 登出                                                                                               |
|----------------------------------------|-------------------------------------------------------------|----------------------------------------------------|----------------------------------------------------------------------------------------------------|
| 變更密碼                                   | 設定忘記密碼自解提示                                                  | 變更校外Email信箱或手機                                     |                                                                                                    |
| 修改                                     | 校外 email 信箱)                                                | 及手機號碼<br>續譯的服務或設備,或是您結                             | 思樂更您可以操收驗證碼的服務或設備,請在佔參記或變更,包括您經常使用且不屬於本校                                                                 |
| 帳職<br>系統<br>不支                         | 的電子郵件信箱及您的手機<br>檢查後,您便可以自行設定<br>所謂「不屬於本校帳號的信<br>援市話或其他網路電話。 | 號碼。以便在您忘記密碼時,可<br>新密碼,再以新密碼登入您的帕<br>箱」是指所屬郵件伺服器不是。 | 可要求系統發出驗證碼到您還定的服務或設備,並在時限內輸入這個驗證碼,當驗證碼通過<br><<br>素: .tku.edu.tw 這類的信箱;另外,手機驗碼只支援國內的行動電話驗碼(09xx xxx xxx), |
| 用的                                     | 提醒您:重設密碼事關您的相電子信箱或手機號碼作為接到                                  | 權益,請確認這組「校外電子们<br>受驗證碼的服務或裝置,手機也                   | 6箱」或「手機號碼」,是僅供您個人使用,他人無法冒用接收驗證碼。因此,請勿登錄共<br>也應有密碼或其他類似機制上鎖保護。                                            |
|                                        |                                                             | 校外 email 信箱:                                       | 修改                                                                                                    |
|                                        |                                                             | 手機號碼:                                              | 修改                                                                                                    |
|                                        |                                                             | 新的手機號碼:                                            | 莽送驗證碼                                                                                                    |
|                                        |                                                             |                                                    |                                                                                                    |
| 變更這                                    | 或登錄『手機                                                      | 號碼』                                                |                                                                                                    |
| <mark>三 </mark> 聯絡方式: oi<br>🍋 電話號碼:(02 | ssc@mail2.tku.edu.tw<br>) 2621-5656 <b>#</b> 2468 *         | 2015-2019 淡江大學 最佳激戰的                               | ¥新度:1024*768 更新日期:2019/04/15                                                                             |

Register\_MobilePhone\_ByChange.png

變動或登錄完成的校外 Email 信箱或機號碼:

| 單一登入<br>Single Sign-On                                                                                                    | English 登出                 |  |  |  |
|----------------------------------------------------------------------------------------------------|----------------------------|--|--|--|
| 變更密碼 設定忘記密碼自解提示 變更较外Email信箱或手機                                                                                                    |                            |  |  |  |
| 修改校外 email 信箱及手機號碼<br>如果您尚未設定您可以接收驗證碼的服務或設備,或是您想變更您可以接收驗證碼的服務或設備,請在此登記或變更,包括您經常使用且不屬<br>標驗的電子邮件信箱及您的手機號碼。以便在您忘記密碼時,可要求系統發出驗證碼到您還定的服務或設備,並在時限內編入這個驗證碼,當驗證<br>系統檢查後,您便可以自行設定新密碼,再以新密碼登入您的視驗。<br>所謂「不屬於本校標驗的信箱」是指所屬郵件伺服器不是*.tku.edu.tw 這類的信箱;另外,手機號碼只支援國內的行動電話號碼(09xx xxx<br>不支援市話或其他網路電話。<br>提醒您:重設密碼事關您的權益,請確認這組「校外電子信箱」或「手機號碼」,是僅供您個人使用,他人無法冒用接收驗證碼。因此,請勿 | 於本校<br>碼通過<br>xxx),<br>登錄共 |  |  |  |
| 用的電子信相処子被強時(F-Artg交被語時4)服務処理量, 子被也認有當等效共把旗(M数例上旗)保護。       校外 email 信箱:ct     修改       手機號碼:09     5     修改                                                                                                    |                            |  |  |  |
| 變動或登錄完成的校外<br>Email 信箱及手機號碼                                                                                                    |                            |  |  |  |
| 至 製結方式: oissc@mail2.tku.edu.tw 2015-2019 淡江大學 最佳激励解析度:1024*768 更新日期:2019/04/15<br>① 電話號碼: (02) 2621-5656 轉 2468 -                                                                                                    |                            |  |  |  |

Register\_ExtEmail\_MobilePhone\_Changed.png

當校外 Email 信箱或手機號碼已登錄完成,則下一次登入後『設定忘記密碼自解提示』 頁籤就不再顯示。

|                 | 單一登入                                               |                                     | 不再顯示『                                | 設定忘記                   | 密碼自解提                       | 示』頁籤                        | English 登出      |
|-----------------|----------------------------------------------------|-------------------------------------|--------------------------------------|------------------------|-----------------------------|-----------------------------|-----------------|
|                 | Single Sign-(                                      | On                                  |                                      | -                      |                             | Sec. Pre                    |                 |
| 變更密碼            | 變更校外Email信箱或手機                                     |                                     |                                      |                        |                             |                             |                 |
| 修改相             | 交外 email 信箱及                                       | 手機號碼                                |                                      |                        |                             |                             |                 |
| 如<br>帳號的<br>系統税 | ■果您尚未設定您可以接收驗部<br>■電子郵件信箱及您的手機聽到<br>■查後,您便可以自行設定新習 | 管碼的服務或設備,<br>5。以便在您忘記密<br>5碼,再以新密碼習 | 或是您想變更您可以接<br>:碼時,可要求系統發出<br>:入您的帳號。 | 收驗證碼的服務或該<br>驗證碼到您選定的關 | (備,請在此登記或變更,<br>務或設備,並在時限內輸 | 包括您經常使用且不同<br>入這個驗證碼,當驗試    | 屬於本校<br>聲碼通過    |
| 所<br>不支援<br>提   | 謂「不屬於本校帳號的信箱」<br>市話或其他網路電話。<br>耀您:重設密碼事關您的權名       | 是指所屬郵件伺服<br>2、請確認這組「杉               | 器不是 *.tku.edu.tw<br>·外電子信箱」或「手機      | 這類的信箱;另外,<br>號碼」,是僅供您個 | 手機號碼只支援國內的行<br>1人使用,他人無法冒用接 | 動電話號碼(09xx xx<br>收驗證碼。因此,請勿 | x xxx),<br>D登録共 |
| 用的電             | 子信箱或手機號碼作為接受點                                      | 驗證碼的服務或裝置                           | ,手機也應有密碼或其                           | 他類似機制上鎖保護              | •                           |                             |                 |
|                 |                                                    | 校外 email 信箱:                        | ctcom                                |                        | 修改                          |                             |                 |
|                 |                                                    | 手機號碼:                               | 09 5                                 | [                      | 修改                          |                             |                 |
|                 |                                                    |                                     |                                      |                        |                             |                             |                 |
|                 |                                                    |                                     |                                      |                        |                             |                             |                 |
|                 |                                                    |                                     |                                      |                        |                             |                             |                 |
|                 |                                                    |                                     |                                      |                        |                             |                             |                 |
| ➢ 聯絡方式: ois:    | sc@mail2.tku.edu.tw   2<br>2621-5656 轉 2468 *      | 2015-2019 淡江大學                      | 最佳瀏覽解析度:1024 <sup>=</sup> 768        | 更新日期:2019/04/15        | ٠                           |                             |                 |

Register\_ExtEmail\_MobilePhone\_Changed\_II.png

二、忘記密碼時重設密碼

忘記密碼時請在登入頁面點選【忘記密碼?】連結,以便進入自行重設密碼流程:

| ● 請輸入您的帳號及密 | 碼 ——    |         | 點選 | 【忘記密 | 『碼?】連: |
|-------------|---------|---------|----|------|--------|
| 密           | 碼:<br>[ |         |    |      |        |
| 2           | 記密碼?    | English |    |      |        |
| 编录 方志准 服務台  |         |         |    |      |        |

ForgotPassword\_SelfReset.png

步驟 3-1:請輸入帳號,勾選『我不是機器人』,然後按【下一步】。

| 單一登入<br>Single Sign-On                                                                                                    |
|----------------------------------------------------------------------------------------------------|
| <ul> <li>忘記密碼步骤 3-1</li> <li>如果您已完成 "設定校外 Email 信箱及手機號碼。的設定,則在經這裡所規範的驗證步觀驗證後,系統將允許您自行重設密碼,請重設成您較易牢記且又安全的密碼。</li> <li>如果您已完成 "設定忘記密碼時提示的問題及自訂的客案。的設定步號,則在經這裡所規範的驗證步觀驗證後,系統將重設您的密碼(以下稱為驗時密碼);請儘速利用此驗時<br/>密碼重新登入,將翻時空碼更改成您較易記憶且安全的密碼。</li> </ul> |
| <ul> <li>如果您尚未完成上述設定,請洽資訊處服粉台(商智大樓B212 室,電話(02)2621-5656 轉 2468),申請辦理重設密碼(以下稱為臨時密碼);重設後請盡速利用此臨時密<br/>碼登入本系統,將臨時密碼更改成包較易記憶且安全的密碼。</li> <li>1. 軟介 小長 號</li> </ul>                                                                                |
| ★ 我不是機器人 CAPTOMA<br>BKS + ME 2. 勾選『我不是機器                                                                                                    |
| ○ 製結方式: oissc@mail2.tku.edu.tw 2015-2019 況江大學 最佳瀏覽解析度:1024*768 更新日期:2019/04/15<br>② 電益號稿: (02) 2621-5656 轉 2468・                                                                                                    |

ForgotPassword\_SelfReset\_Step\_3-1.png

步驟 3-2:請選擇驗證碼傳送的方式,輸入原來登錄接收驗證碼的電子信箱或手機號碼,按【發送驗證碼】,並請在10分鐘時限內輸入收到的驗證碼,按【驗證】。

驗證碼逾時未輸入將被作廢,需繼續作業時請重新發送,重新發送時間間隔需大於 3 分鐘,即3分鐘內不允許重新發送。

選擇以校外 Email 信箱接收驗證碼:

| 章<br>Single                                     | 登入<br>e Sign-On                                          | 3. 選擇以校外 Email 信箱接收驗證    |
|-------------------------------------------------|----------------------------------------------------------|--------------------------|
| 忘記密碼步驟 3-2<br>驗證方式:                             | ● 校外email信箱:c mail.com<br>驗證校外email信箱:c com<br>○ 手機:05 5 | 4. 輸入校外 Email 信<br>發送驗證碼 |
| 驗證碼:                                            | 驗讀手機強碼:<br>取 <u>消</u>                                    | 輸設                       |
| 延期結方式: oissc@mail2.t<br>● 電話號碼:(02) 2621-5656 轉 | ku.edu.tw 2015-2019 淡江大學 最佳激覽解析度:1024*7<br>2468 *        | 58 更新日期:2019/04/15       |

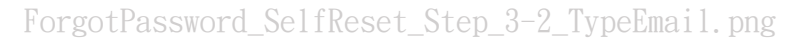

| 單一至<br>Single       | 登入<br>e Sign-On                                      | 5. 按【發送驗證碼】               |
|---------------------|------------------------------------------------------|---------------------------|
| 忘記密碼步驟 3-2          | ● 校外email信箱:ctmail.com<br>驗證校外email信箱:ctcom          | <b>装送驗證碼(0:42)</b>        |
| 驗證碼:                | ● 手機:05 5 驗證手機號碼:                                    | 請在 10 分鐘內輸入驗證<br>馮!<br>驗證 |
|                     | 取消                                                   |                           |
| <ul> <li></li></ul> | ku.edu.tw 2015-2019 淡江大學 最佳瀏覽解析度:1024*768 夏<br>2468+ | E新日期:2019/04/15           |

ForgotPassword\_SelfReset\_Step\_3-2\_TypeEmail\_Verify.png

| 單一<br>Single                                     | 登入<br>e Sign-On                                                          |                                 |                |
|--------------------------------------------------|--------------------------------------------------------------------------|---------------------------------|----------------|
| 忘記密碼步驟 3-2<br>驗證方式:<br>驗證碼:                      | <ul> <li>校外email信箱:c mail<br/>驗證校外email信箱:c c mail<br/>驗證手機號碼:</li></ul> | 6. 輸入收到的驗<br>com<br>爱送驗證碼<br>驗證 | 證碼<br>7. 按【驗證】 |
| ○ 製絵方式: oissc@mail2.t<br>② 電話銃導:(02) 2621-5656 募 | ku.edu.tw 2015-2019 淡江大學 最佳 <b>激赞解</b> 析<br>2468 *                       | 度:1024*768 更新日期:2019/04/15 🌐    |                |

ForgotPassword\_SelfReset\_Step\_3-2\_TypeEmail\_Verify\_Enter.png

選擇以手機接收驗證碼:

| 〇〇〇〇 単一型<br>Single                                | 登入<br>e Sign-On 9 3. 選擇以手機接收驗證碼                                                                                                    |
|---------------------------------------------------|----------------------------------------------------------------------------------------------------|
| 忘記密碼步骤 3-2                                        | 4. 輸入手機號碼                                                                                                    |
| 驗證方式:                                             | <ul> <li>         · 校外epp min 描: c mail.com         · 验證校外email信描:         · 考摄: 0 &lt; 5         · 5         · 驗證手機號碼: 0 &lt; 15         · 15         · 15         · 15         · 15         · 15         · 15         · 15         · 15         · 1         · 1         · 1</li></ul> |
| 驗證碼:                                              | <b>收消</b>                                                                                                    |
| ○ 報給方式: oissc@mail2.tl<br>役 電話號碼:(02) 2621-5656 轉 | ku.edu.tw 2015-2019 淡江大學 最佳瀏覽解析度:1024*768 更新日期:2019/04/15                                                                                                    |

ForgotPassword\_SelfReset\_Step\_3-2\_TypeMobilePhone.png

| 單一<br>Singl                                       | 登入<br>e Sign-On                                                                                    | 5. 按【發送驗證碼】       |
|---------------------------------------------------|----------------------------------------------------------------------------------------------------|-------------------|
| 2密碼步驟 3-2<br>驗證方式:                                | <ul> <li>校外email信箱:cmail.com</li> <li>驗證校外email信箱:</li> <li>手機:0.5</li> <li>驗證手機號碼:0.15</li> </ul> |                   |
| 驗證碼:                                              | 取消                                                                                                 | 驗證                |
| 繼方式: oissc@mail2.t<br>試號碼:(02) 2621-5656 <b>樽</b> | ku.edu.tw 2015-2019 淡江大學 最佳 <b>激励解</b> 析度:1024*768 夏<br>2468 -                                     | ENFERR:2019/04/15 |

ForgotPassword\_SelfReset\_Step\_3-2\_TypeMobilePhone\_Verify.png

| 單一<br>Singl                                                               | 登入<br>e Sign-On                                                                                                  | 6. 輸入收到的驗證碼            |
|---------------------------------------------------------------------------|----------------------------------------------------------------------------------------------------|------------------------|
| 忘記密碼步驟 3-2<br>驗證方式:<br>驗證碼:                                               | <ul> <li>校外email信箱: c mail.com<br/>驗證校外email信箱:</li> <li>手機:0555</li> <li>驗證手機號碼:0515</li> <li>987385</li> </ul> | 7. 按【驗證】               |
| <mark>三 </mark> 聯絡方式: oissc@mail2.t<br>《 電話號碼:(02) 2621-5656 <del>轉</del> | tku.edu.tw 2015-2019 淡江大學 最佳瀏覽解析度:102<br>2468・                                                                   | 24*768 更新日期:2019/04/15 |

ForgotPassword\_SelfReset\_Step\_3-2\_TypeMobilePhone\_Verify\_Enter.png

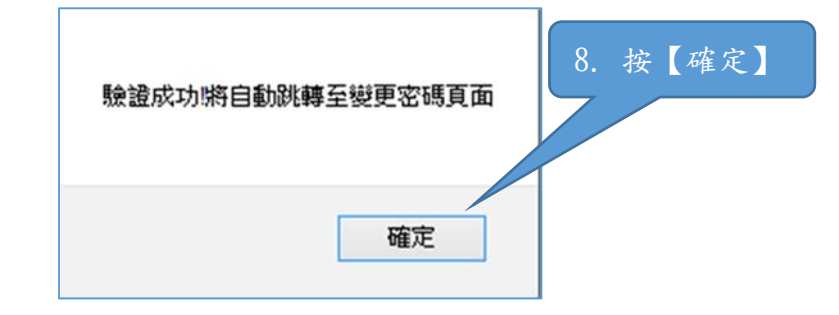

如果輸入的驗證碼正確,請按【確定】,自動轉到變更密碼頁面。

ForgotPassword\_SelfReset\_Step\_3-2\_Verify\_Confirm.png

# 請依頁面上的密碼安全原則提示,重設密碼,按【送出】。

| 單一登入   9. 重設密     Single Sign-On                                                                                |           |
|----------------------------------------------------------------------------------------------------|-----------|
| 忘記密碼步驟 3-3<br>密碼安全原則:新密碼至少 6 個字元, 密碼字元至少混合於文大寬(A, , , , , , , , , , , , , , , , , , ,                           | 10. 按【送出】 |
| ■結方式: oissc@mail2.tku.edu.tw 2015-2019 淡江大学 最佳濃酸解析度:1024*768 更新日期:2019/04/15<br>② 電話数碼: (02) 2621-5656 轉 2468 * |           |

ForgotPassword\_SelfReset\_Step\_3-3\_NewPassword.png

密碼重設完成。請牢記新密碼,並在新密碼生效後以新密碼重新登入,確認完成密碼 重設。

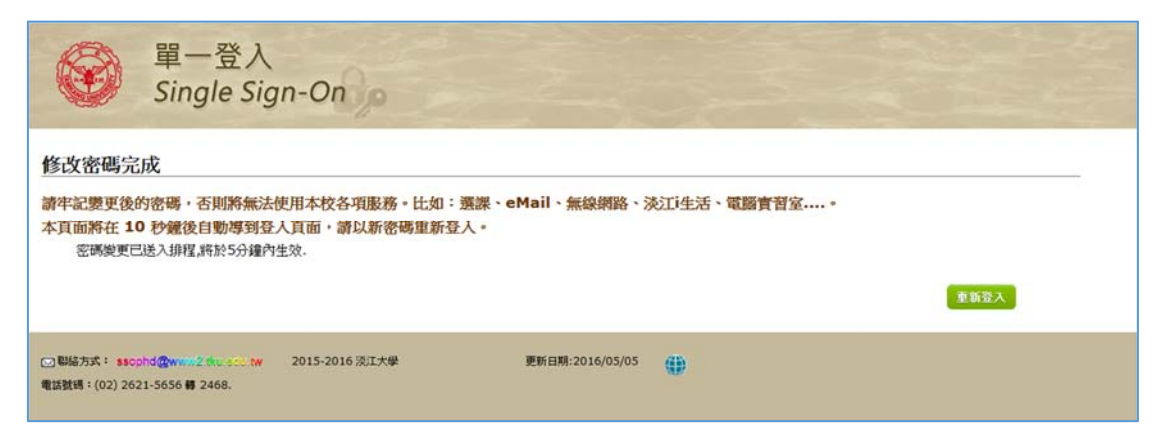

ForgotPassword\_SelfReset\_Completed.png

13